# ChargePoint Training & Certification How to Register and Take the Certification Exam

This guide provides detailed step-by-step instructions to help you create an account, register, and complete your online certification exam.

### Registration

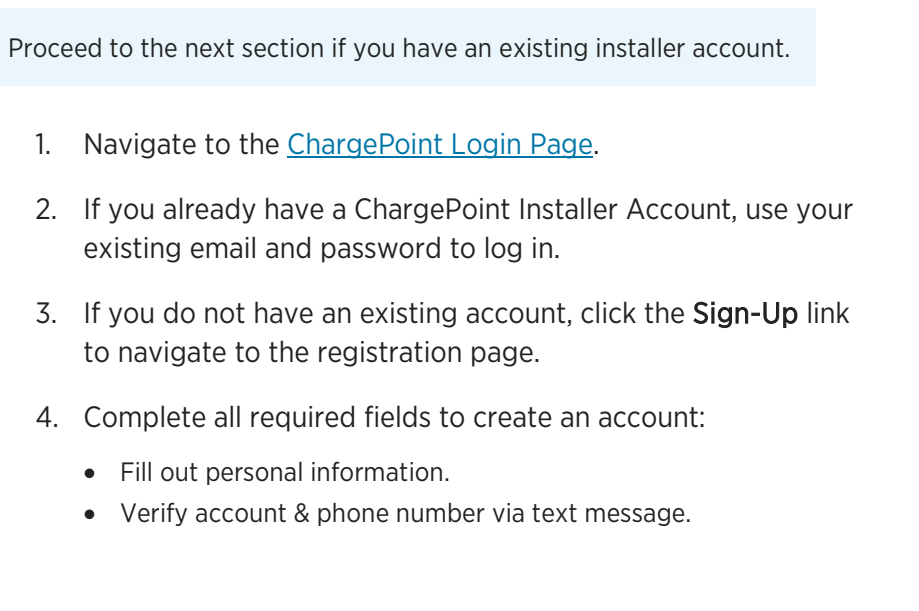

|                                                | -cha<br>Create Your Fig          | -chargepoin+:<br>Create Your Field Technician Account |  |
|------------------------------------------------|----------------------------------|-------------------------------------------------------|--|
|                                                | First Name *                     | Last Name *                                           |  |
| Login                                          | Email *                          | Email *                                               |  |
| Enter email or username                        | Username *                       | Username *                                            |  |
| Forgot username?                               | Password *                       | o                                                     |  |
| Next                                           | Confirm Password *               | o                                                     |  |
| Don't have a field technician account? Sign Up | Country *<br>United States       | v                                                     |  |
|                                                | I have read and agree to<br>Back | o the Privacy Policy and Terms of Service             |  |

### Access the Candidate Dashboard

- 5. Navigate to chargepoint.prolydian.com and log in if prompted.
- 6. You will be navigated to the Candidate Dashboard.

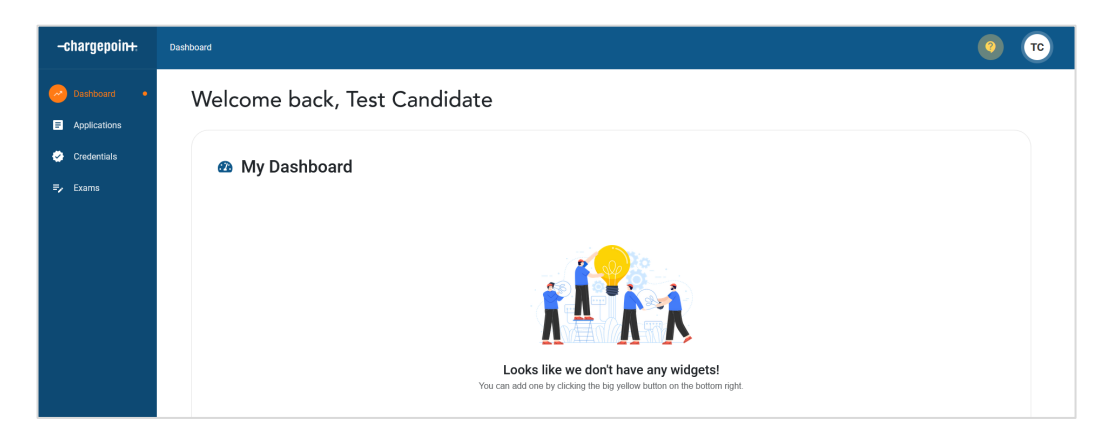

## -chargepoin-

### **Register for the Exam**

- 7. In the vertical menu, select Applications  $\rightarrow$  My Applications.
- 8. Click Apply Now to select an exam application.

Apply now

9. Select the desired exam and click **Apply**.

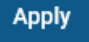

- 10. Complete exam registration by providing payment information or a voucher.
- 11. Click Complete Payment to proceed.
  - 🔒 Complete payment
- 12. Click Submit to complete your application after payment is processed.

#### Submit

13. You can find your submitted application and its status on the **My Applications** screen.

#### Navigate to the Exam

- 14. In the vertical menu, select **Exams**  $\rightarrow$  **My Exams**.
- 15. Review the Terms and Conditions. Click Accept to continue.

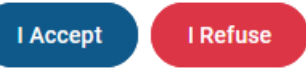

16. After accepting the TOCs, the Launch Exam button will become available.

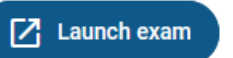

| chargepoin <del>ı.</del>                              | Dashboard 🕻 My app                   | olications                        |           |
|-------------------------------------------------------|--------------------------------------|-----------------------------------|-----------|
| Dashboard                                             | Apply now                            | Apply now                         | ×         |
| Applications                                          |                                      | 0                                 |           |
| My applications                                       |                                      |                                   |           |
| Exams                                                 |                                      | (I) ChargePoint                   | Ľ         |
|                                                       |                                      | ChargePoint Exam Fee - AC         | Apply     |
|                                                       |                                      | OchargePoint Exam Fee - AC and DC | Apply     |
| Applying for<br>ChargePoint Exa<br>Status In progress | am Fee - AC                          | ChargePoint Exam Fee - DC         | Apply     |
| Print Save Payment Please complete th                 | Submit                               | r the AC Exam.                    |           |
| You MUST click the                                    | e Submit button after paying to fina | alize your submission.            |           |
| Voucher code                                          |                                      |                                   |           |
| Voucher code                                          |                                      | Apply voucher                     |           |
| Application cos<br>Credit or debit card               | st: \$100                            |                                   |           |
| Card number                                           | r                                    |                                   | MM/YY CVC |
| Zip                                                   |                                      |                                   |           |
| 🔒 Complete pay                                        | rment                                |                                   |           |

E

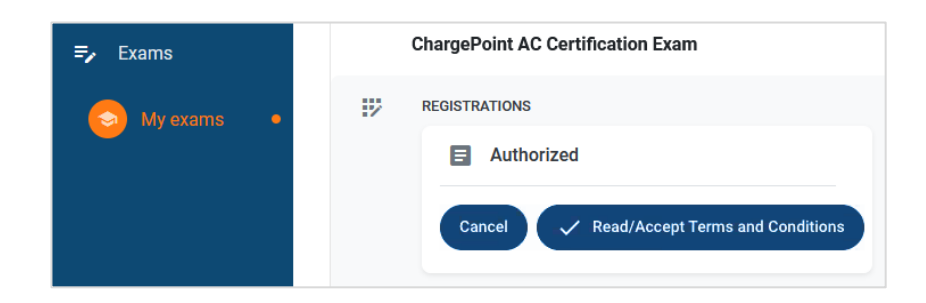

## -chargepoin-

vour command

#### **Complete Pre-flight Checks**

17. After launching the exam, Rosalyn proctoring software will display a welcome screen with the next steps.

If Rosalyn is not installed, you will be prompted to <u>download the package</u>. Follow the prompts to download and install the software.

- 18. Users will be guided through a pre-flight check process before the exam:
  - Verify the candidate's hardware (mic, camera, and other requirements).
  - Verify that no disallowed applications are running.
  - Verify the candidate's identity by scanning a Photo ID.
  - Give consent for biometrics collection.

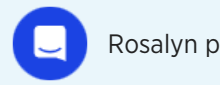

Rosalyn provides real-time chat to assist you with any issues.

19. Follow the prompts on the screen to complete all pre-flight checks.

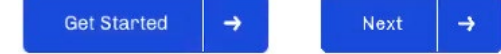

20. After completing all pre-flight checks, click Start Exam to proceed.

Start Exam

21. Please wait for the exam to load. Click Proceed when ready.

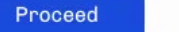

Starting Exam in 9m and 58s

The exam may take up to 10 minutes to finish loading. Please do not close the window, or you will be required to repeat the pre-flight check process.

#### Exam ChargePoint EVSE AC Exam Tech & Permissions Pre-flight Ω Let's Go 5 min: We'll help you prepare for a nostress exam experience Exam Takeoff .... Start Exam You get to hit the GO button! It's all you from here on out 1 2 3 Flash your ID What to Expect **Test your Tech** Hit Go We'll make sure your Have your ID card Your exam starts at A quick summary of how

handy to verify it's you

video, audio and

connectivity is 👌

we're ensuring a fair

environment for you

Welcome to Rosalyn

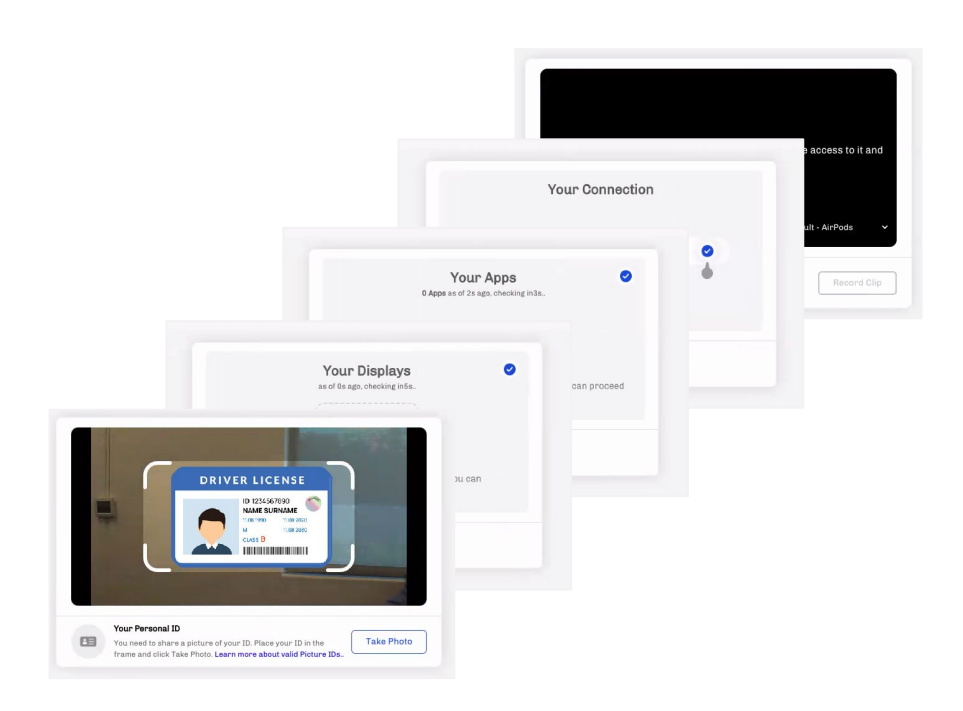

## -chargepoin+.

### Take the Exam

- 22. After the exam loads you will be presented with the exam interface:
  - Exam progress bar & timer
  - Exam tools (calculator, notepad, whiteboard, & comments)
- 23. Throughout the exam, you can **Move** through the questions, **Skip** questions, and mark questions for **Review**. Questions marked for review will be available to revisit.

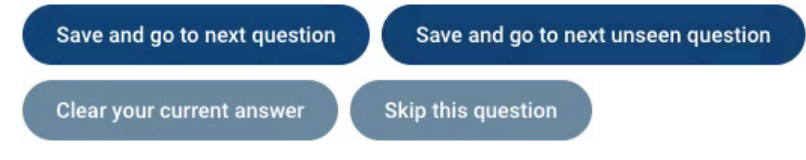

24. Once you are ready to complete the exam, you will be presented with a summary screen. Click **Exit the exam** button to submit your results.

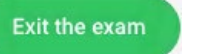

25. Confirm exam submission. You will be unable to return to the exam after this step.

You will receive an email confirming the receipt of your exam. Your exam score and results will be emailed to you within 24 hours. ChargePoint EVSE AC Exam 🕚 01:42:17 📋 2 / 70

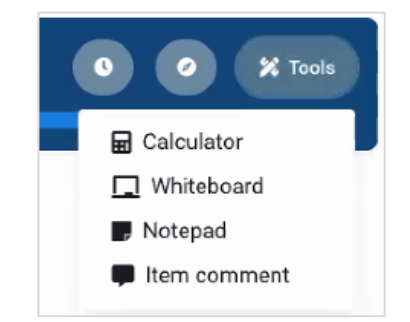

Exiting now will submit your exam, and you will not be able to return to continue. Are you sure you would like to exit this exam?